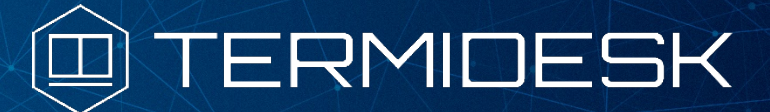

Вариант лицензирования «TermideskTerminal»

# РУКОВОДСТВО АДМИНИСТРАТОРА

# СЛЕТ.10001-02 90 04

Версия 4.3.1. Выпуск от декабря 2023

Настройка компонента «Агент»

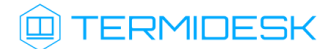

# ОГЛАВЛЕНИЕ

| 1.      | ОБЩИЕ СВЕДЕНИЯ                                                  | 3  |
|---------|-----------------------------------------------------------------|----|
| 1.1 .   | О документе                                                     |    |
| 1.2.    | Назначение компонента «Агент»                                   |    |
| 1.3.    | Требования к аппаратному и программному обеспечению             |    |
| 1.4 .   | Типографские соглашения                                         | 4  |
| 2.      | УСТАНОВКА СЕССИОННОГО АГЕНТА                                    | 5  |
| 2.1 .   | Получение пакетов установки через Интернет-репозиторий          | 5  |
| 2.2 .   | Получение пакетов установки в OC Astra Linux Special Edition    | 5  |
| 2.3 .   | Установка в среде OC Microsoft Windows                          | 7  |
| 2.3.1 . | Сессионный Агент                                                | 7  |
| 2.4 .   | Установка в среде OC Astra Linux Special Edition 1.7            | 10 |
| 2.4.1 . | Установка сессионного Агента                                    | 10 |
| 3.      | УДАЛЕНИЕ И ОБНОВЛЕНИЕ СЕССИОННОГО АГЕНТА                        | 11 |
| 3.1 .   | Удаление Агента                                                 |    |
| 3.2 .   | Обновление Агента                                               | 11 |
| 4.      | НАСТРОЙКА КОМПОНЕНТА                                            | 12 |
| 4.1 .   | Настройка сессионного Агента                                    | 12 |
| 4.1.1 . | Первичная настройка                                             | 12 |
| 4.1.2 . | Активация роли сервера терминалов в OC Microsoft Windows Server | 12 |
| 4.1.3 . | Настройка сессионного Агента на использование протокола HTTPS   | 13 |
| 4.2 .   | Конфигурационный файл сессионного Агента                        | 13 |
| 4.3 .   | Журналирование                                                  | 14 |
| 5.      | ПЕРЕЧЕНЬ СОКРАЩЕНИЙ                                             | 15 |

### 1. ОБЩИЕ СВЕДЕНИЯ

#### 1.1. О документе

Настоящий документ является четвертой частью руководства администратора на программный комплекс «Диспетчер подключений виртуальных рабочих мест Termidesk» (далее - Termidesk). Документ предназначен для администраторов системы и сети.

В этом руководстве приведено назначение, установка и настройка компонента «Агент» (далее - Агент). Для того, чтобы получить информацию о месте компонента в программном комплексе, необходимо обратиться ко второй части руководства администратора - СЛЕТ.10001-02 90 02 «Руководство администратора. Настройка программного комплекса».

#### 1.2. Назначение компонента «Агент»

В рамках варианта лицензирования «Termidesk Terminal» к компоненту Агент относится подкомпонент «сессионный Arent» (termidesk-session-agent), который устанавливается на сервер терминалов и активирует возможность множественного доступа пользователей к удаленным рабочим столам и приложениям.

#### 1.3. Требования к аппаратному и программному обеспечению

Для установки Агента минимальные аппаратные требования узла должны соответствовать следующим:

- процессор архитектуры Intel x86 разрядности 32/64 бит;
- оперативная память, не менее 1 ГБ;
- свободное дисковое пространство, не менее 200 МБ;
- сетевое соединение, не менее 100 Мбит/с.

Поддерживаемые операционные системы (ОС):

- Astra Linux Special Edition (Server);
- Microsoft Windows Server.

#### В ОС должны быть установлены:

- Python 3.7.3 с системой управления пакетами pip;
- компонент «Сервер терминалов» из состава Termidesk для ОС Astra Linux Special Edition (Server);
- MS RDS для OC Microsoft Windows Server.
- B OC Astra Linux Special Edition (Server) должны быть выданы права на работу с DBUS.

В ОС Microsoft Windows Server должны быть выданы права локального администратора.

#### 1.4. Типографские соглашения

В настоящем документе приняты следующие типографские соглашения:

- моноширинный шрифт используется для выделения фрагментов текста программ, наименований файлов и папок (директорий), путей перемещения, строк комментариев, различных программных элементов (объект, класс, тип, переменная, команда, макрос и т. д.), а также вводимого и выводимого текста в режиме командной строки;
- «кавычки» текст, заключенный в кавычки, используется для обозначения наименований документов, названий компонентов Termidesk, пунктов меню, наименований окон, вкладок, полей, других элементов графического интерфейса, а также вводимого и выводимого текста в режиме графического интерфейса;
- [квадратные скобки] текст, заключенный в квадратные скобки, используется для наименования экранных кнопок;
- <угловые скобки> текст, заключенный в угловые скобки, используется для наименования клавиш клавиатуры.

## 2. УСТАНОВКА СЕССИОННОГО АГЕНТА

#### 2.1. Получение пакетов установки через Интернет-репозиторий

Для получения пакетов установки может использоваться Интернет-репозиторий: https:// termidesk.ru/repos/.

Для подключения репозитория в OC Astra Linux Special Edition нужно выполнить следующее:

• установить пакет lsb-release:

:~\$ sudo apt install -y lsb-release

где:

-у - ключ для пропуска подтверждения установки;

 добавить Интернет-репозиторий Termidesk (/var/repos/astra) в файл /etc/apt/ sources.list.d/termidesk\_local.list через командный интерпретатор sh:

1 :~\$ sudo sh -c 'echo "deb https://termidesk.ru/repos/astra \$(lsb\_release -cs)
 non-free" > /etc/apt/sources.list.d/termidesk\_local.list'

#### где:

-с - ключ для чтения команд из вводимой строки (стандартный ввод);

```
echo - команда вывода текста, совместно с символом «>» используется для перенаправления
строки deb https://termidesk.ru/repos/astra $(lsb_release -cs) non-free в файл /
etc/apt/sources.list.d/termidesk_local.list;
```

deb https://termidesk.ru/repos/astra \$(lsb\_release -cs) non-free - добавляемый репозиторий, вложенная команда \$(lsb\_release -cs) подставляет версию - 1.7\_x86-64;

• получить ключ репозитория Termidesk GPG-KEY-PUBLIC и добавить его в OC:

```
:~$ wget -0 - https://termidesk.ru/repos/astra/GPG-KEY-PUBLIC | sudo apt-key add -
```

• обновить данные пакетного менеджера:

:~\$ sudo apt update

#### 2.2. Получение пакетов установки в OC Astra Linux Special Edition

Дистрибутив представлен бинарным файлом пакета программного обеспечения (ПО) в deb-формате. Установка в OC Astra Linux Special Edition производится из локального репозитория, распространяемого в формате iso-образа.

Получить iso-образ можно двумя способами:

### TERMIDESK

- заполнив запрос через сайт Termidesk: https://termidesk.ru/support/#request-support;
- через личный кабинет: https://lk-new.astralinux.ru/.

Для подключения локального репозитория Termidesk на узле, где предполагается установка, нужно выполнить следующее:

- скопировать в домашний каталог пользователя образ диска termidesk-<версия>.iso;
- подключить образ диска к файловой системе в каталог /mnt:

```
:~$ sudo mount -o loop termidesk-<версия>.iso /mnt
```

где:

-o loop - параметры для привязки петлевого устройства (/dev/loop) к файлу termidesk-<версия>.iso, устройство затем монтируется в указанный каталог /mnt;

 скопировать содержимое каталога repos подключенного образа диска в каталог /var локальной файловой системы:

:~\$ sudo cp -Rp /mnt/repos /var

где:

-Rp - ключ для рекурсивного копирования подкаталогов и файлов с сохранением исходных свойств;

• отключить подключенный ранее образ диска от узла:

:~\$ sudo umount /mnt

• установить пакет lsb-release:

```
:~$ sudo apt install -y lsb-release
```

где:

-у - ключ для пропуска подтверждения установки;

 добавить локальный репозиторий Termidesk (/var/repos/astra) в файл /etc/apt/ sources.list.d/termidesk\_local.list через командный интерпретатор sh:

1 :~\$ sudo sh -c 'echo "deb file:/var/repos/astra \$(lsb\_release -cs) non-free"
> /etc/apt/sources.list.d/termidesk\_local.list'

где:

-с - ключ для чтения команд из вводимой строки (стандартный ввод);

echo - команда вывода текста, совместно с символом «>» используется для перенаправления строки deb file:/var/repos/astra \$(lsb\_release -cs) non-free в файл /etc/apt/ sources.list.d/termidesk\_local.list;

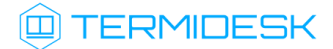

deb file:/var/repos/astra \$(lsb\_release -cs) non-free - добавляемый репозиторий, вложенная команда \$(lsb\_release -cs) подставляет версию - 1.7\_x86-64;

• выполнить поиск ключа репозитория Termidesk GPG-KEY-PUBLIC и добавить его в OC:

:~\$ cat /var/repos/astra/GPG-KEY-PUBLIC | sudo apt-key add -

• убедиться, что ключ с uid «release@uveon.ru» был успешно добавлен:

:~\$ apt-key list

▲ В случае, если ключ не отображен в выводе команды, необходимо убедиться, что ключ GPG-KEY-PUBLIC существует:

:~\$ cat /var/repos/astra/GPG-KEY-PUBLIC

Если ключ все же существует, необходимо проверить правильность выполнения шагов по добавлению репозитория Termidesk в файл /etc/apt/sources.list.d/ termidesk\_local.list.

При успешном выполнении всех шагов команда выведет содержимое ключа в формате Base64.

• обновить данные пакетного менеджера:

#### :~\$ sudo apt update

Данную команду (sudo apt update) необходимо выполнять при каждом изменении списка источников пакетов или при изменении содержимого этих источников.

#### 2.3. Установка в среде OC Microsoft Windows

#### 2.3.1. Сессионный Агент

Сессионный Агент устанавливается на сервер терминалов Microsoft Windows Server из msi пакета termidesk-session-agent.

Для установки сессионного Агента необходимо:

- выполнить запуск установочного файла termidesk-session-agent\_XXX.msi;
- в окне приветствия нажать кнопку [Далее] (см. Рисунок 1);

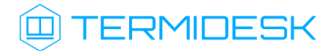

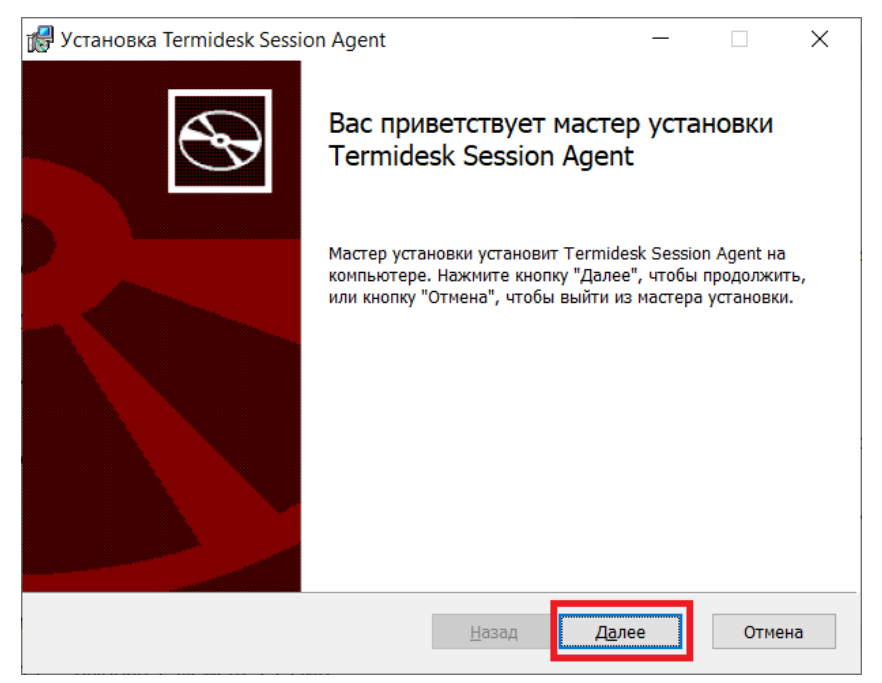

Рисунок 1 – Окно приветствия установки сессионного Агента

• принять условия лицензионного соглашения и нажать кнопку [Далее] (см. Рисунок 2);

| 🕼 Установка Termidesk Session Agent — 🗌                                                                                                    | ×    |
|----------------------------------------------------------------------------------------------------|------|
| Лицензионное соглашение<br>Внимательно прочитайте следующее лицензионное соглашение                                                                                                    | Ð    |
| ЛИЦЕНЗИОННОЕ СОГЛАШЕНИЕ С КОНЕЧНЫМ ПОЛЬЗОВАТЕЛЕМ<br>Диспетчер подключений виртуальных рабочих мест<br>Термидеск                                                                                                    | ^    |
| Внимание! Внимательно прочитайте нижеследующие<br>условия, прежде чем устанавливать, копировать или<br>иным способом использовать Диспетчер подключений<br>виртуальных рабочих мест Термидеск (далее – ПО).<br>Установка, копирование или использование ПО иным | ¥    |
| Я принимаю условия лицензионного соглашения                                                                                                    |      |
| <u>П</u> ечать <u>Н</u> азад <u>Да</u> лее От                                                                                                    | мена |

Рисунок 2 – Окно с условиями лицензионного соглашения

 выбрать путь установки или оставить его по умолчанию и нажать кнопку [Далее] (см. Рисунок 3);

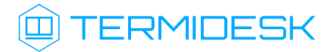

| 🕼 Установка Termidesk Session Agent                                                                 |                                 | _                 |     | ×    |
|----------------------------------------------------------------------------------------------------|---------------------------------|-------------------|-----|------|
| Конечная папка<br>Нажмите кнопку "Далее", чтобы выполнит<br>или кнопку "Изменить", чтобы выбрать др | ъ установку в па<br>угую папку. | пке по умолчанию, |     | Ð    |
| Установить Termidesk Session Agent в:                                                               |                                 |                   |     |      |
| C:\Program Files\UVEON\Termidesk Session                                                            | Agent\                          |                   |     |      |
| Изменить                                                                                            |                                 |                   |     |      |
|                                                                                                    |                                 |                   |     |      |
|                                                                                                    |                                 |                   |     |      |
|                                                                                                    | <u>Н</u> азад                   | <u>Да</u> лее     | Оті | мена |

Рисунок 3 – Окно выбора каталога установки

• нажать кнопку [Установить] (см. Рисунок 4)для начала процесса установки;

| 🕼 Установка Termidesk Session Agent                                                                                                    | _                      |                         | ×   |
|----------------------------------------------------------------------------------------------------|------------------------|-------------------------|-----|
| Все готово к установке Termidesk Session Agent                                                                                                 |                        |                         | Ð   |
| Нажмите кнопку "Установить", чтобы начать установку. Нажмите к<br>проверить или изменить параметры установки. Нажмите кнопку "О<br>из мастера. | нопку "На<br>тмена", ч | зад", чтоб<br>тобы выйт | ы   |
|                                                                                                    |                        | 0714                    |     |
| Назад Установ                                                                                                    | ить                    | Отме                    | ена |

Рисунок 4 – Окно подтверждения установки

 согласиться с перезагрузкой системы после установки сессионного Агента, нажав кнопку [OK] (см. Рисунок 5). В противном случае установка будет прервана.

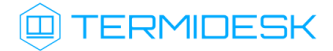

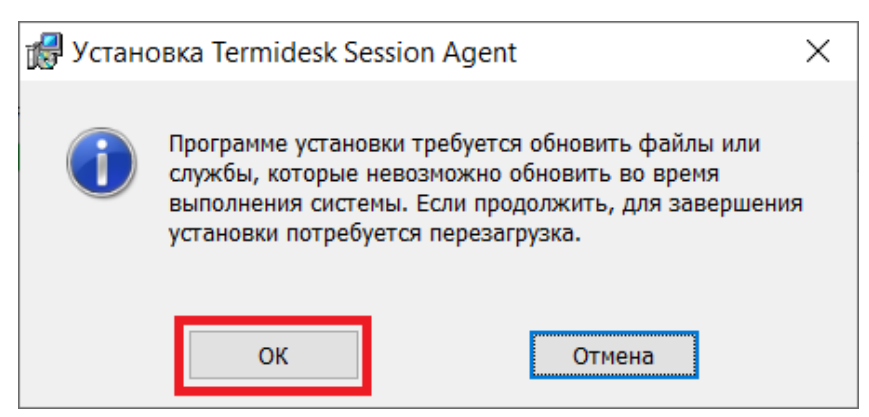

Рисунок 5 – Окно подтверждения перезагрузки системы после установки

После установки создастся конфигурационный файл C:\Program Files\UVEON\Termidesk Session Agent\session\_agent.ini.

После установки сессионного Агента необходимо создать правило для брандмауэра на открытие порта 31000. После установки сессионный Агент при необходимости может быть настроен согласно

подразделу Настройка компонента.

#### 2.4. Установка в среде OC Astra Linux Special Edition 1.7

#### 2.4.1. Установка сессионного Агента

Сессионный Агент устанавливается на сервере терминалов OC Astra Linux Special Edition (Server) из deb пакета termidesk-session-agent.

Перед установкой необходимо подключить репозиторий Termidesk, как указано в подразделе Получение пакетов установки через Интернет-репозиторий или Получение пакетов установки в OC Astra Linux Special Edition.

Установка сессионного Агента выполняется при помощи команды:

:~\$ sudo apt install termidesk-session-agent

После установки служба termidesk-session-agent автоматически запустится, также создастся конфигурационный файл /etc/opt/termidesk-ssa/session\_agent.ini.

После установки Агент может быть настроен согласно подразделу Настройка компонента.

### 3. УДАЛЕНИЕ И ОБНОВЛЕНИЕ СЕССИОННОГО АГЕНТА

#### 3.1. Удаление Агента

Удаление Агента из среды OC Windows выполняется через «Пуск - Панель управления - Удаление программы». Необходимо выбрать из списка установленных программ Агент и нажать экранную кнопку [Удалить].

При удалении Агента не будет удалена ветвь реестра HKEY\_LOCAL\_MACHINE\SOFTWARE\Microsoft\Windows\CurrentVersion\Run.

Удаление Агента из среды OC Astra Linux Special Edition 1.7 выполняется командой:

:~\$ sudo aptitude purge -y python3-termidesk-agent

где:

-у - ключ для пропуска подтверждения удаления;

python3-termidesk-agent - наименование пакета. Для удаления сессионного Агента нужно использовать наименование termidesk-session-agent.

Если установка пакета производилась не из локального репозитория, удаление выполняется командой:

:~\$ sudo dpkg -P python3-termidesk-agent

#### 3.2. Обновление Агента

C Termidesk версии 4.3 обновление Агента выполняется установкой новой версии поверх предыдущей.

## 4. НАСТРОЙКА КОМПОНЕНТА

#### 4.1. Настройка сессионного Агента

#### 4.1.1. Первичная настройка

В обычной конфигурации настройки сессионного Агента не требуется.

Сертификаты открытого ключа (cert.pem) и закрытый ключ (key.pem), которые используются сессионным Агентом для формирования токенов и взаимодействия с другими компонентами Termidesk, генерируются автоматически. Сертификаты и ключ расположены в каталоге /etc/opt/ termidesk-ssa/certs/ для OC Astra Linux Special Edition (Server) или в каталоге %ProgramData%/ UVEON/Termidesk Session Agent/certs/ для OC Microsoft Windows Server.

Ключ - последовательность псевдослучайных чисел, сгенерированная особым образом. Сертификат - артефакт, содержащий информацию о владельце ключа и подтверждающий принадлежность ключа владельцу.

### 4.1.2. Активация роли сервера терминалов в ОС Microsoft Windows Server

Этот подраздел настроек используется только при использовании поставщика ресурсов метапровайдер в Termidesk.

Для тиражирования приложений OC Microsoft Windows Server необходимо после установки роли «Remote Desktop Session Host» из состава «Remote Desktop Services» выполнить активацию через сессионный агент:

- получить JWT-токен, отправив POST-запрос через утилиту curl на адрес 127.0.0.1:<порт сессионного areнта>/auth, а именно:
  - 1 curl -X POST http://127.0.0.1:31000/auth -H "accept: application/json" -H
     "Content-Type: application/json" -d "{\"login\":\"<логин>\", \"domain\":
     \"<домен, если используется>\", \"password\":\"<пароль>\"}"

Значение 127.0.0.1 используется, поскольку запрос выполняется локально, на сервере, где установлен сессионный агент. В ответе будет содержаться значение access\_token;

- используя access\_token отправить POST-запрос через утилиту curl на адрес 127.0.0.1:<порт сессионного агента>/meta/install\_rds\_role:
  - 1 curl -X POST http://127.0.0.1:31000/meta/install\_rds\_role -H "accept: application/json" -H "Authorization: Bearer <значение строки access\_token без кавычек>" -d ""

В ответе должно быть возвращено значение: { "result": "success" }.

TERMIDESK

### 4.1.3. Настройка сессионного Агента на использование протокола HTTPS

По умолчанию после установки сессионный Агент использует протокол HTTP для обработки запросов. Для того чтобы сессионный Агент обрабатывал запросы по протоколу HTTPS нужно:

- выполнить импорт сертификата и ключей на узел с сессионным Агентом;
- указать пути к сертификату и ключу в параметрах конфигурации сессионного Агента (см. подраздел Конфигурационный файл сессионного Агента);
- присвоить параметру USE\_HTTPS значение True в конфигурационном файле сессионного Агента (см. подраздел Конфигурационный файл сессионного Агента);
- выполнить перезапуск службы «TermideskSessionAgentService» через оснастку «Службы» в OC Microsoft Windows Server или командой в OC Astra Linux Special Edition (Server):

:~\$ sudo systemctl restart termidesk-session-agent

▲ После выполненных действий необходимо включить параметр «Использовать HTTPS» в настройках поставщика «Сервер терминалов» в веб-интерфейсе Termidesk.

#### 4.2. Конфигурационный файл сессионного Агента

Для настройки сессионного Агента используется конфигурационный файл /etc/ termidesk\_session\_agent/session\_agent.ini (для OC Astra Linux Special Edition (Server)) или %ProgramData%\UVEON\Termidesk Session Agent\session\_agent.ini (для OC Microsoft Windows Server).

Доступные в конфигурационном файле параметры приведены в таблице (см. Таблица 1).

| Секция | Параметр         | Описание                                                                                                    | Значение по умолчанию                                                                                                    |
|--------|------------------|----------------------------------------------------------------------------------------------------|----------------------------------------------------------------------------------------------------|
| AGENT  | LISTEN_IP        | IP-адрес или FQDN сессионного<br>Агента                                                                                                    | 0.0.0                                                                                                    |
| AGENT  | LISTEN_PORT      | Порт сессионного Агента                                                                                                    | 31000                                                                                                    |
| SSL    | CERTIFICATE_PATH | Путь до SSL-сертификата.<br>/etc/opt/termidesk-ssa/<br>certs/cert.pem используется<br>для OC Astra Linux Special<br>Edition,<br>%ProgramData%<br>\UVEON\Termidesk Session<br>Agent\certs\cert.pem<br>используется для OC Microsoft<br>Windows Server | /etc/opt/termidesk-ssa/<br>certs/cert.pem<br>или<br>%ProgramData%<br>\UVEON\Termidesk<br>Session Agent\certs\<br>cert.pem |

Таблица 1 – Параметры конфигурирования сессионного Агента

| Секция  | Параметр         | Описание                                                                                                    | Значение по умолчанию                                                                                               |
|---------|------------------|----------------------------------------------------------------------------------------------------|----------------------------------------------------------------------------------------------------|
| SSL     | PRIVATE_KEY_PATH | Путь до закрытого ключа.<br>/etc/opt/termidesk-ssa/<br>certs/key.pem используется<br>для OC Astra Linux Special<br>Edition,<br>%ProgramData%<br>\UVEON\Termidesk Session<br>Agent\certs/key.pem<br>используется для OC Microsoft<br>Windows Server | /etc/opt/termidesk-ssa/<br>certs/key.pem<br>или<br>%ProgramData%<br>\UVEON\Termidesk Session<br>Agent\certs\key.pem |
| SSL     | USE_HTTPS        | Ключ запуска сессионного<br>Агента в режиме использования<br>протокола HTTPS. При<br>включенном режиме (значение<br>True) запросы по протоколу<br>HTTP обрабатываться не будут                                                                     | False                                                                                                    |
| LOGGING | LEVEL            | Уровень журналирования.<br>Допустимые значения: NOTSET,<br>DEBUG, INFO, WARNING, ERROR,<br>CRITICAL                                                                                                    | INFO                                                                                                    |
| LOGGING | ROTATION_LIMIT   | Максимальное количество<br>файлов журналов. После<br>достижения предела,<br>происходит сжатие журналов в<br>архив                                                                                                    | 5                                                                                                    |
| LOGGING | MAX_FILE_SIZE    | Максимальный размер файла<br>журнала (в байтах)                                                                                                    | 2097152                                                                                                    |

### 4.3. Журналирование

Журналы работы сессионного Агента расположены в следующих файлах:

- OC Astra Linux Special Edition 1.7: /var/log/termidesk/session-agent.log;
- OC Windows: C:\Program Data\UVEON\Termidesk Session Agent\log\sessionagent.log.

# 5. ПЕРЕЧЕНЬ СОКРАЩЕНИЙ

| Сокращение | Пояснение                                                                       |  |
|------------|---------------------------------------------------------------------------------|--|
| ВРМ        | Виртуальное рабочее место                                                       |  |
| ос         | Операционная система                                                            |  |
| ПО         | Программное обеспечение                                                         |  |
| CLI        | Command Line Interface (интерфейс командной строки)                             |  |
| НТТР       | HyperText Transfer Protocol (протокол передачи гипертекста)                     |  |
| IP         | Internet Protocol (межсетевой протокол)                                         |  |
| Termidesk  | Программный комплекс «Диспетчер подключений виртуальных рабочих мест Termidesk» |  |
| URL        | Uniform Resource Locator (унифицированный указатель<br>pecypca)                 |  |

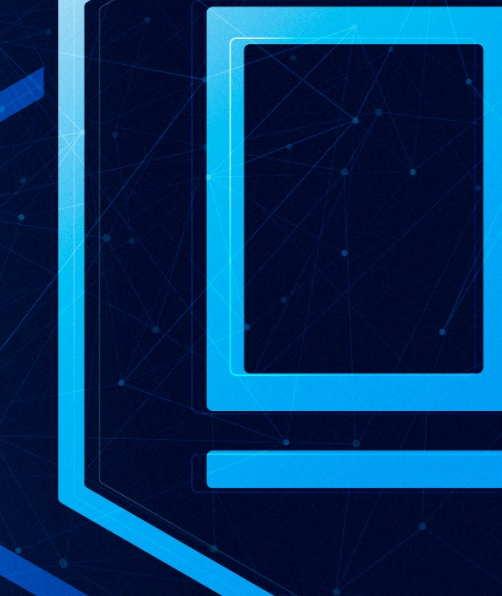

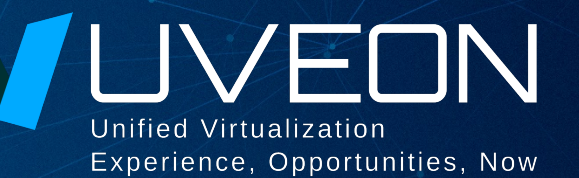

### © ООО «УВЕОН - ОБЛАЧНЫЕ ТЕХНОЛОГИИ»

Адрес: 119571, г. Москва, Ленинский проспект, д. 119А, помещ. 9H Сайт: https://termidesk.ru Телефон: +7 (495) 975-1-975

Общий e-mail: info@uveon.ru Отдел продаж: sales@uveon.ru Техническая поддержка: support@uveon.ru